## Kurzanleitung zur Inbetriebnahme des T-1000S LED-Steuergeräts

## Anschließen:

- Schließen Sie ein passendes Netzteil an den 7,5V 24V Pin an.
- Verkabeln Sie die LED-Strips wie folgt:
- $5V \rightarrow 5V$  Spannungsversorgung
- $GND \rightarrow Masse (Ground)$
- $CLK \rightarrow Clock$  (nicht benötigt bei unseren WS2811 LED's
- $DAT \rightarrow Datenleitung$

## Programmierung mit der LEDedit2014 Software:

• Stellen Sie sicher dass die SD-Karte in FAT formatiert ist. (zu beachten: Die Größe der SD-Karte darf 2GB nicht überschreiten. Wir liefern das Gerät mit einer 256MB großen SD-Karte aus, welche völlig ausreicht!)

| Allgemein         | Tools     | Hardware    | Freigabe      | Ready | Boost | Anpassen |
|-------------------|-----------|-------------|---------------|-------|-------|----------|
| ~                 |           |             |               |       |       |          |
| Typ:<br>Dateisyst | W         | echseldaten | träger        |       |       | 8        |
| Beleg             | gter Spei | icher:      | 7.036.928 E   | Bytes | 6,71  | MB       |
| Freie             | r Speich  | er: 24      | 1, 160, 192 E | Bytes | 229   | MB       |
| Speid             | therkapa  | nzität: 24  | 8.197.120 E   | 3ytes | 236   | MB       |
|                   |           | La          | ufwerk D:     |       |       |          |
|                   |           |             |               |       |       |          |
|                   |           |             |               |       |       |          |

- Laden Sie die LedEdit2014 Software herunter und starten sie die ledEdit.exe im "LedEdit 2014"-Verzeichnis.
- File  $\rightarrow$  New Project

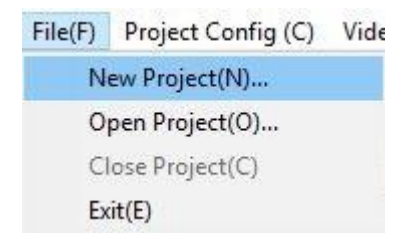

• Wählen Sie den Passenden Controller aus  $\rightarrow$  T-1000S-WS2811

| New Project                                                                                                    |                                                                                           |                                                                               |
|----------------------------------------------------------------------------------------------------|-------------------------------------------------------------------------------------------|-------------------------------------------------------------------------------|
| Select controller                                                                                                    | The current controller:<br>T-1000S-WS2801, 2803<br>Support chips: WS2801, WS2803          |                                                                               |
| T-1000S-TM1803,1804,1809,1812<br>T-1000S-UCS1903,1903B,1909,1912<br>T-1000S-WS2811<br>T-8000-TM1829<br>T-8000-UCS1903,1903B,1909,1912<br>T-8000-SM16716<br>T-300K-P9813<br>T-1000S-WS2801,2803 | Port Setting                                                                              | Data adjustment  Each six-point reverse  Each four-point reverse  Normal mode |
|                                                                                                    | Port number for each Controller: 1<br>Max.of lights for each port: 2048<br>Mode<br>WS2801 | PWM Anti-polarity     PWM positive polarity      Frame Rate: 20               |
|                                                                                                    | O WS2803<br>Save as:                                                                      | Seq.of channel: RGB ~                                                         |
|                                                                                                    | OK                                                                                        | Browse<br>Cancel                                                              |

Tabelle zur Hilfe:

| ІС-Тур                             | Auswahl in der<br>LedEdit Software |  |
|------------------------------------|------------------------------------|--|
|                                    |                                    |  |
| LPD6803, D705,1101, 6909, 6912     | T-1000-6803                        |  |
| LPD8806, LPD8809                   | T-1000-8806                        |  |
| TM1803, TM1804, TM1809, TM1812     | T-1000-TM                          |  |
| TM1903, TM1904, TM1909, TM1912     | T-1000-TM19                        |  |
| UCS6909, UCS6912, UCS7009, UCS5903 | T-1000-UCS-32                      |  |
| UCS1903, UCS1909, UCS1912          | T-1000-UCS-256                     |  |
| UCS3903                            | T-1000-UCS-1024                    |  |
| DMX512                             | T-1000-DMX                         |  |
| WS2801, WS2803                     | T-1000-WS                          |  |
| WS2811                             | T-1000-WS2811                      |  |
| DS189                              | T-1000-DS189                       |  |
| TLS3001, TLS3002, TLS3008          | T-1000-TLS                         |  |
| P9813                              | T-1000-P9813                       |  |
| SM16715                            | T-1000-SM16715                     |  |
| SM16716                            | T-1000-SM16716                     |  |
| BS0901,BS0902                      | T-1000-0901                        |  |
| BS0815                             | T-1000-0815                        |  |

• Öffnen sie Project Config → Auto Layout und geben Sie die Anzahl an horizontalen und vertikalen Pixeln ein.

| Auto config                                                                 |                                                            |       |           |      |
|-----------------------------------------------------------------------------|------------------------------------------------------------|-------|-----------|------|
| Setup                                                                       | 32 (1-4000)                                                | Input |           |      |
| Vertical Pixel:                                                             | 32 (1-3000)                                                | 2     |           |      |
| Max.Number of Lig                                                           | 2048 (1-2048)                                              |       |           | <br> |
| Pattem: Or<br>Num of Controllers:<br>Max.Number of Poi<br>Max.Number of Lig | the left horizontal<br>ts Supported:<br>hts Contrillerled: |       | * * * * * |      |
| Error Tips:                                                                 |                                                            |       |           |      |
|                                                                             | ОК                                                         |       | Cancel    |      |

• Legen Sie mit der Gestaltung los:

| Video | Effect $\rightarrow$ | Farbeffekte |
|-------|----------------------|-------------|
|-------|----------------------|-------------|

Text Input  $\rightarrow$  Texte, Laufschrift ect.

- Nehmen Sie ihre Gestaltung mit Record auf, sie können mit Edit/Preview eine Vorschau aufrufen. Sie können die Vorschau auch Pausieren und Änderungen vornehmen.
- Wenn Sie fertig sind, exportieren sie das Programm unter Export als Effekt (.led)

| Export(O) | Help(H)                         |  |
|-----------|---------------------------------|--|
| Ехро      | rt Effect(.led)(E)              |  |
| Ехро      | rt Instruction(S)               |  |
| Ехро      | rt Preview SWF(F)               |  |
| Ехро      | rt Preview AVI(G)               |  |
| Ехро      | rt LayOut File(DXF)             |  |
| Ехро      | rt Reference BMP(T)             |  |
| Expo      | rt Offline player file(.BIN)(B) |  |

• Benennen Sie datei in 00\_1.led um (00 ist die nummer des Programms, der Controller kann bis zu 16 Programme speichern; die 1 legt den Controller fest um mehrere Steuergeräte in Reihe zu schalten.)

Wechseldatenträger (D:)
 00\_1.led
 02\_1.led
 01\_1.led

03\_1.led

• Nachdem die SD-Karte ins Steuergerät eingeschoben wurde kann man mit der "Mode"-Taste durch die Programme wechseln, mit Speed +/- die Geschwindigkeit verändern und mit der "Set"-Taste die derzeitige Geschwindigkeit im Programm speichern.